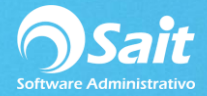

## **Definir Motivos de Cancelación**

Al momento de cancelar o realizar devoluciones debemos seleccionar el motivo, en SAIT ya contamos con un catálogo de motivos por default. Pero en ocasiones es necesario definir algún motivo más específico según las necesidades de la empresa, en caso de ser necesario agregar o modificar algún motivo siga las siguientes instrucciones.

1. Entrar a SAIT e ir a Utilerías / Configuración General del Sistema / Clic en [Motivos de Cancelación]

| Configuraci                                                                                         | ión Genera | l del Sistema             | Durin da l   |                              | والمسلم               |              | la       |            | 0.775-17-14 |
|----------------------------------------------------------------------------------------------------|------------|---------------------------|--------------|------------------------------|-----------------------|--------------|----------|------------|-------------|
| Empresa Otros Ventas Ventas2 Caja - Punto de Venta Inventario Compras Contabilidad SAIT Distribuido |            |                           |              |                              |                       |              |          |            |             |
| Nombre PROVEDORA DE LIMPIEZA DE MEXICO SA DE CV                                                     |            |                           |              |                              |                       |              |          |            |             |
| Calle                                                                                               | AV MADE    | RO                        | #            | 25                           | 02                    | Co           | lonia CE | INTRO      |             |
| Ciudad                                                                                              | MONTERR    | EY                        | Estado       | N                            | -                     |              | ,        | C          | 64460       |
| País                                                                                                | MEXICO     |                           | RFC          | A                            | AA010101AAA           |              | CURP     |            |             |
| Régimen                                                                                             | Sociedade  | s Cooperativas de Produ   | ucción que d | opta                         | n por diferir sus ing | gn 💌         | Tel      |            |             |
|                                                                                                    | Régimer    | i de Incorp. Fiscal (RIF) |              |                              |                       |              |          |            |             |
| Datos de la sucursal                                                                                |            |                           |              |                              |                       |              |          |            |             |
| Nombre                                                                                              |            |                           |              | Información<br>de la empresa | C:\                   | C:\SAIT\DEMO |          |            |             |
| Dirección                                                                                           | Dirección  |                           |              |                              | Inicio del sistema    | C:\          | C:\SAIT  |            |             |
|                                                                                                    |            |                           |              |                              | Windows               | C:\          | Window   | s\         |             |
|                                                                                                    |            |                           |              |                              | Windows System        | C:\          | Windows  | s\system32 | N           |
| 1                                                                                                   |            |                           |              |                              |                       |              |          |            | Copiar DLLs |
| Puertos M                                                                                           | IS-DOS     | Datos Adicionales en C    | atálogos     | Mo                           | tivos de Cancelació   | ón           | Definir  | Logotipo   | Cerrar      |

Los folios de las claves están ordenados de la siguiente manera:

- Del 1 al 19 motivos de cancelación para módulo Ventas.
- Del 20 al 39 motivos de cancelación para módulo de Inventarios.
- Del 40 en adelante motivos de cancelación para módulo de Compras.

Recomendamos seguir con la misma estructura.

| Catálo      | ogo de Motivo:       | 5                                  |                     |               |   |  |  |  |
|-------------|----------------------|------------------------------------|---------------------|---------------|---|--|--|--|
| C<br>Agrega | ar <u>M</u> odificar | X<br>Eliminar                      | X<br>E <u>x</u> cel | ¶.∳<br>Cerrar |   |  |  |  |
|             |                      |                                    |                     |               |   |  |  |  |
| Clave       | Motivo               |                                    |                     |               |   |  |  |  |
| 1           | Error del Usu        | ario                               |                     |               |   |  |  |  |
| 2           | Devolución de        | e Cliente                          |                     |               |   |  |  |  |
| 3           | Mercancia Da         | Mercancia Dañada                   |                     |               |   |  |  |  |
| 4           | Otro                 | Otro                               |                     |               |   |  |  |  |
| 20          | Error del Usu        | Error del Usuario                  |                     |               |   |  |  |  |
| 21          | Mercancia Da         | Mercancia Dañada                   |                     |               |   |  |  |  |
| 22          | Otro                 | Otro                               |                     |               |   |  |  |  |
| 40          | Error del Usu        | Error del Usuario                  |                     |               |   |  |  |  |
| 41          | Proveedor no         | Proveedor no surtió esta mercancia |                     |               |   |  |  |  |
| 42          | Mercancia Da         | Mercancia Dañada                   |                     |               |   |  |  |  |
| 43          | Otro                 |                                    |                     |               |   |  |  |  |
|             |                      |                                    |                     |               | _ |  |  |  |
| 4           |                      |                                    |                     |               |   |  |  |  |
| <u> </u>    |                      |                                    |                     |               | P |  |  |  |

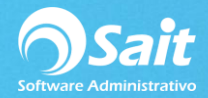

2. Para agregar uno nuevo, de clic en [Agregar]

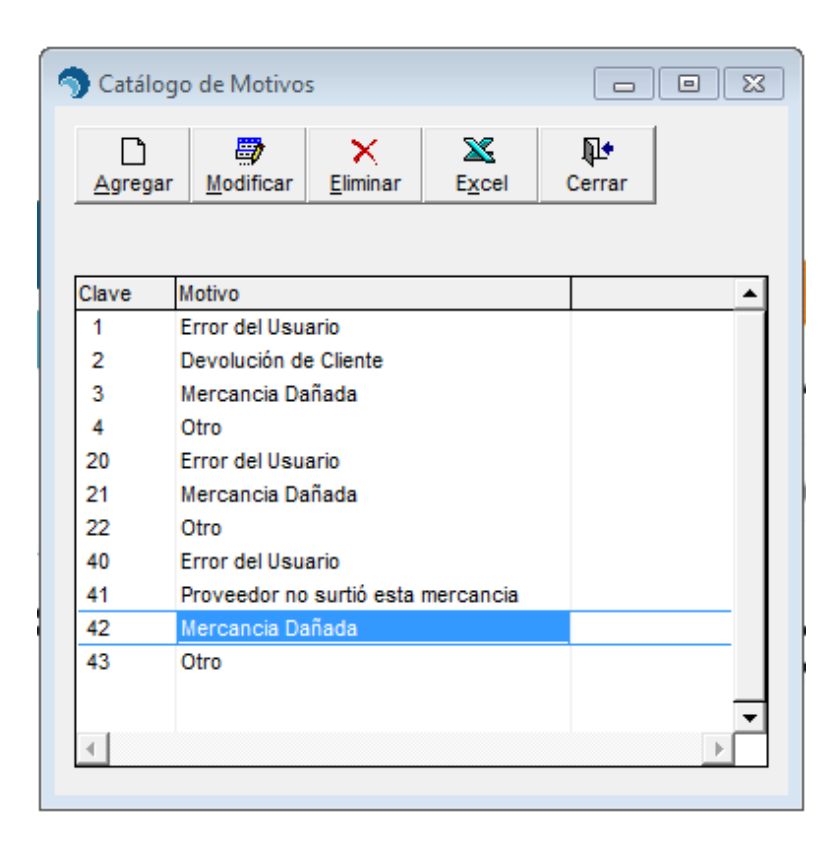

3. Definimos la descripción del motivo de cancelación, agregamos la clave según el módulo al que pertenezca (en este caso clave 5 ya que queremos utilizarlo en el módulo de ventas) y seleccionamos el módulo.

Clic en [Agregar]

| 🕤 Agrega      | ar Motivo      |
|---------------|----------------|
| <u>C</u> lave | 5              |
| Motivo        | Refacturacion  |
| Módulo        | Ventas         |
|               | Agregar Cerrar |
|               |                |

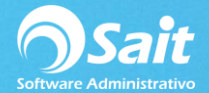

4. Listo, desde ahora si consultamos algún documento desde el módulo de ventas y damos clic en [Cancelar] en las opciones del motivo de cancelación nos aparecerá el motivo recién agregado el cual definimos como "Refacturación".

| 🕤 Consulta de Factura A6 |                                                                                                    |                                              |                       | - • ×          |
|--------------------------|----------------------------------------------------------------------------------------------------|----------------------------------------------|-----------------------|----------------|
|                          | 0087FFFE-D10A-4012-9FB1-4733D5A00                                                                                                    | A35                                          | Folio A6              |                |
| Vend 1 ? LINA LÓPEZ VIDA | AL                                                                                                    |                                              | Fecha 31-J            | ul-18 15:30:44 |
| Time Factura             | Pesos                                                                                                    |                                              | T.C. 18.5             | 000            |
|                          |                                                                                                    |                                              | Lina Lopez            |                |
|                          |                                                                                                    |                                              | Importe               | 10.00          |
| Direcc XAXX-010101-000   |                                                                                                    |                                              |                       | 1.00           |
| Ciudad 83400             | %Descuent 0.0                                                                                                    | 0 %                                          |                       |                |
|                          | # <u>O</u> rden                                                                                                    |                                              | Total                 | 11.60          |
| Comentarios              | Otros Datos:                                                                                                    | CUIA 1224561010                              |                       |                |
| Clave<br>SCC ABRILL      | Descripción ANTADOR CAR SHINE Confirmar Cancelación      Eecha de Cancelación:      Comentarios o Motivos de Cancelación:      Motivo     Error del Usuario Por fav Devolución de Cliente Folio d     Refacturacion      ¿Seguro que desea CANCELAR el documento     Si     No | Cant Unidad %DescA<br>1.00 PZA<br>4-Aqo-2018 | rt Precio<br>10.00000 | Importe A      |
|                          |                                                                                                    |                                              |                       | · ·            |
| Modificar                | i i i i i i i i i i i i i i i i i i i                                                                                                    | Cancelar = F8                                | Imp. Locales          | Imprimir       |